# **Routing with FL SWITCH GHS**

## Startup of GHS Layer 3 functions

## **AUTOMATION**

Application note 8146 en 01

© PHOENIX CONTACT 2012-11-19

#### 1 Description

Before you can use a gigabit modular switch in the Layer 3 environment, the following conditions must be met:

a) the switch must be equipped with version 2.0 of the firmware (or higher),

b) the Layer 3 license (FL SD Flash/L3/MRM (2700607)) must be installed

or the device concerned must have Layer 3 functionality pre-installed (FL SWITCH GHS 4G/12-L3, Order No. 2700786 or FL SWITCH GHS 12G/8-L3, Order No. 2700787).

The flash card referred to above can be used to

a) save the switch configuration,

b) operate the switch as a master in the MRP ring (according to IEC 62439),

c) and use the Layer 3 functions of static routing and VRRP.

Before you can operate the switch in the Layer 3 environment, you first need to install the valid FW (FW update) and insert the flash card referred to above.

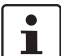

Make sure you always use the latest documentation. It can be downloaded at www.phoenixcontact.net/catalog.

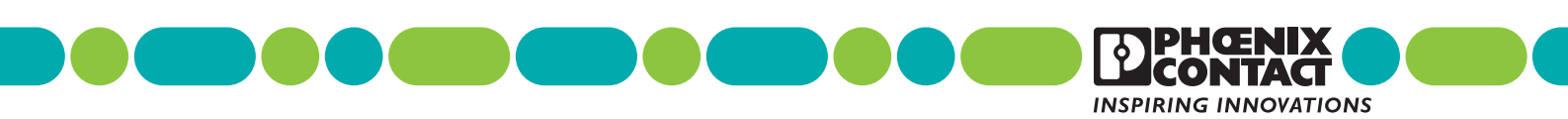

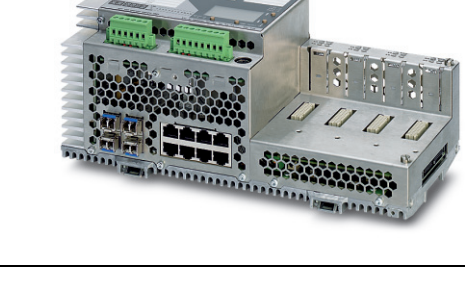

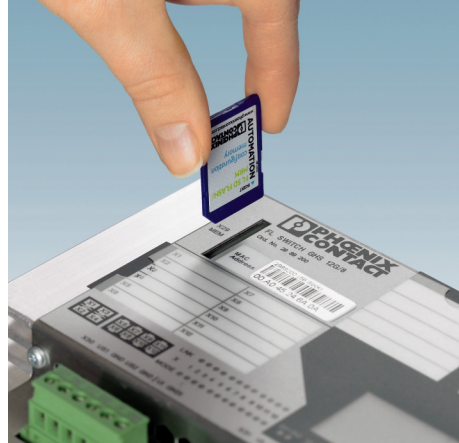

Figure 1 GHS with Layer 3 SD card

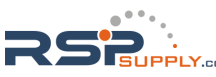

## 2 Startup of the layer 3 functions on the GHS

The sections below demonstrate various routing scenarios. In addition to port- and VLAN-based routing, an example of router redundancy is also provided. The relevant configuration settings are shown in the screenshots.

#### 2.1 Scenario 1: Port-specific routing

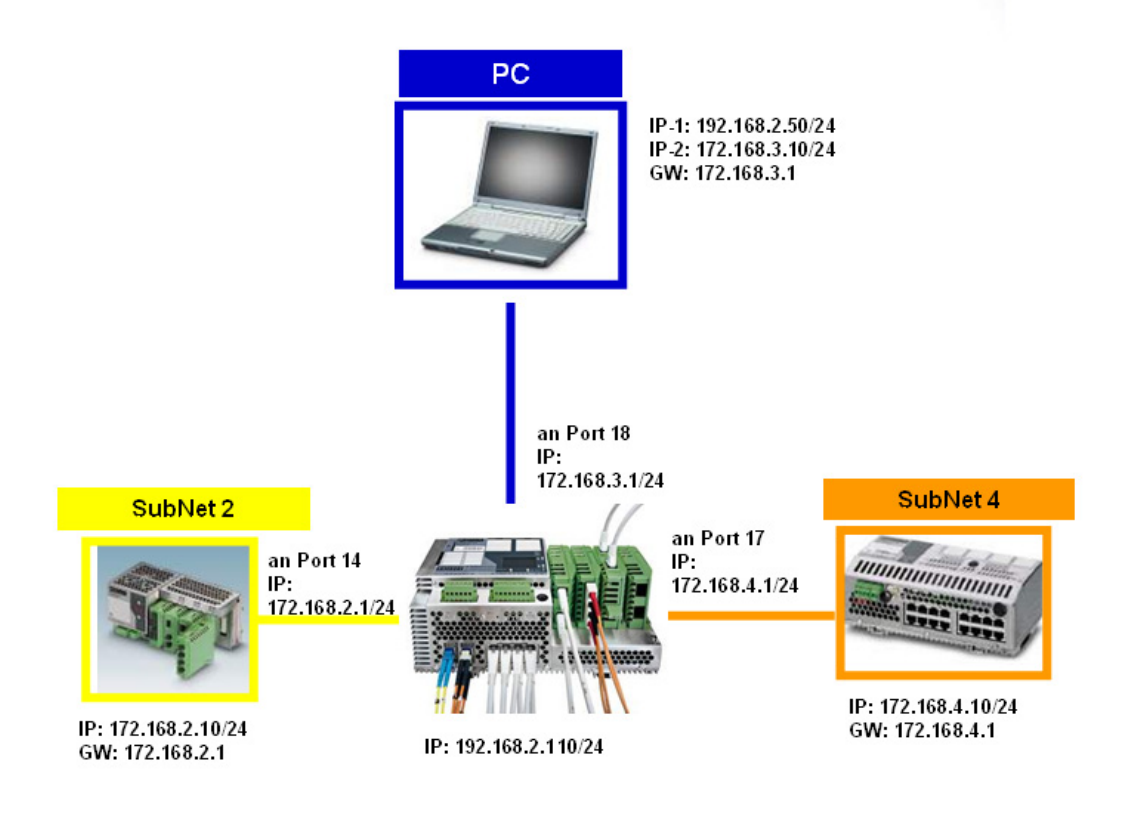

#### Figure 2 Scenario 1: Port-specific routing

Step 1:

The network contains a preconfigured network device (example: MMS including relevant settings, see Figure 3); the device is connected to port 14 of the GHS.

| Name of Device     | FL SWITCH MM HS              |
|--------------------|------------------------------|
| System Description | Modular Managed Switch (MMS) |
| Physical Location  | Unknown                      |
| Contact            | Unknown                      |
| IP Address         | 172.168.2.10                 |
| Subnet Mask        | 255.255.255.0                |
| Default Gateway    | 172.168.2.1                  |

#### Figure 3 MMS IP settings

8146\_en\_01

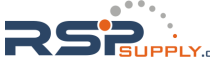

#### Step 2:

The PC is located in the same subnetwork as the GHS; in the example, it is connected to port 18.

| Allgemein<br>IP-Einstellungen können automatisch zugewiesen werden, wenn das<br>Netzwerk diese Funktion unterstützt. Wenden Sie sich andernfalls an<br>den Netzwerkadministrator, um die geeigneten IP-Einstellungen zu<br>beziehen.<br>© IP-Adresse automatisch beziehen<br>© Folgende IP-Adresse verwenden:<br>IP-Adresse:<br>192.168.2.50 | Eigenschaften von Internet Protoco                                                                                                    | ol (TCP/IP)                                                                                   | ? |
|----------------------------------------------------------------------------------------------------|----------------------------------------------------------------------------------------------------|-----------------------------------------------------------------------------------------------|---|
| IP-Einstellungen können automatisch zugewiesen werden, wenn das<br>Netzwerk diese Funktion unterstützt. Wenden Sie sich andernfalls an<br>den Netzwerkadministrator, um die geeigneten IP-Einstellungen zu<br>beziehen.<br>© IP-Adresse automatisch beziehen<br>© Folgende IP-Adresse verwenden:<br>IP-Adresse:<br>192.168.2.50              | Allgemein                                                                                                    |                                                                                               |   |
| IP-Adresse automatisch beziehen     Folgende IP-Adresse verwenden:     IP-Adresse:     192.168.2.50                                                                                                    | IP-Einstellungen können automatisch a<br>Netzwerk diese Funktion unterstützt. V<br>den Netzwerkadministrator, um die gee<br>beziehen. | zugewiesen werden, wenn das<br>Wenden Sie sich andernfalls an<br>eigneten IP-Einstellungen zu |   |
| Folgende IP-Adresse verwenden:     IP-Adresse:     192.168.2.50                                                                                                    | C I <u>P</u> -Adresse automatisch bezieher                                                                                            | n                                                                                             |   |
| IP-Adresse: 192.168.2.50                                                                                                    | - ← Folgende IP- <u>A</u> dresse verwenden                                                                                            | r                                                                                             |   |
|                                                                                                    | IP-Adresse:                                                                                                    | 192.168.2.50                                                                                  |   |
| Subnetzmaske: 255.255.0                                                                                                    | S <u>u</u> bnetzmaske:                                                                                                    | 255 . 255 . 255 . 0                                                                           |   |
| Standardgateway:                                                                                                    | <u>S</u> tandardgateway:                                                                                                    |                                                                                               |   |

#### Figure 4 PC IP settings

The IP address of the GHS is 192.168.2.110/24 and it can be reached using WBM.

| Hardware Version   | 01                                                  |  |
|--------------------|-----------------------------------------------------|--|
| MAC Address        | 00:02:BC:00:00:77                                   |  |
| Device Name        | FL-SWITCH-GHS                                       |  |
| System Description | Modular Managed Gigabit Switch - Head Station (GHS) |  |
| Location           | PHOENIX CONTACT                                     |  |
| Contact            | Martin Hecker                                       |  |
| IP Address         | 192.168.2.110                                       |  |
| Network Mask       | 255.255.255.0                                       |  |
| Default Gateway    | 0.0.0.0                                             |  |
| Temperature        | 43.0°C                                              |  |

#### Figure 5 GHS web page

#### Step 3:

Port 18 must be located in a different subnetwork.

In the context of routing, each port needs to be located in a different subnetwork, including the PC's connection port (port 18 in the example). This means that ports 18 and 14 need to be in different networks. Despite the fact that port 14 is located in network 172.168.2.x-network and the switch with the address 192.168.2.110 is located in a separate network, port 18 needs to be explicitly created in yet another network.

Given that we want to access the switch from the same PC network card, an additional IP address needs to be defined and activated on the card:

Network card -> Properties -> Advanced -> Add

8146\_en\_01

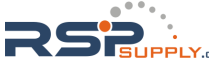

The address of port 18 (172.168.3.1) must be entered for the GW so that the requests for the external subnetwork can be forwarded (see Figure 6).

| igenschaften von Internet Protocol (TCP/IP)                                                                                                    | ? ×  | Erweiterte TCP/IP          | -Einstellungen |                               |           | <u>? ×</u> |
|----------------------------------------------------------------------------------------------------|------|----------------------------|----------------|-------------------------------|-----------|------------|
| Allgemein                                                                                                    |      | IP-Einstellungen           | ons (wins) о   | ptionen                       |           |            |
| IP-Einstellungen können automatisch zugewiesen werden, wenn das                                                                                      |      | _IP-Adressen               |                |                               |           |            |
| verzwerk diese Funktion unterstutzt, wenden sie sich andernrails an<br>den Netzwerkadministrator, um die geeigneten IP-Einstellungen zu<br>beziehen. |      | IP-Adresse<br>192.168.2.50 | ç.             | Subnetzmaske<br>255.255.255.0 |           |            |
| O IP-Adresse automatisch beziehen                                                                                                    |      |                            |                |                               |           |            |
| Folgende IP- <u>A</u> dresse verwenden:                                                                                                    | - 11 |                            | Hinzufügen     | Bearbeiten                    | Entfernen |            |
| IP-Adresse: 192.168.2.50                                                                                                    |      |                            |                |                               |           | -          |
| Subnetzmaske: 255 . 255 . 255 . 0                                                                                                    |      | Standardgatew              | ays:           |                               |           |            |
| Standardgateway:                                                                                                    |      | Gateway                    |                | Metrik                        |           |            |
| O DNS-Serveradresse automatisch beziehen                                                                                                    |      |                            |                |                               |           |            |
| Folgende DNS-Serveradressen <u>v</u> erwenden:                                                                                                    | - 11 |                            | Hinzufügen     | Bearbeiten                    | Entfernen |            |
| Bevorzugter DNS-Server:                                                                                                    |      |                            |                |                               | 0         |            |
| Alternativer DNS-Server:                                                                                                    |      | Automatisch                | ne Metrik      |                               |           |            |
|                                                                                                    |      | Schnittstellenm            | etrik:         |                               |           |            |
|                                                                                                    |      |                            |                |                               |           |            |
| OK Abbreck                                                                                                    | hen  |                            |                | OK                            | Abbre     | echen      |

Figure 6 TCP/IP settings on the PC

An additional IP address must be set on the PC.

| TCP/IP-Adresse        |                     | ? ×      |
|-----------------------|---------------------|----------|
| <u>I</u> P-Adresse:   | 172.168.3.10        |          |
| <u>S</u> ubnetzmaske: | 255 . 255 . 255 . 🚺 |          |
|                       | Hinzufügen A        | bbrechen |

Figure 7 Additional IP address

The gateway address is likewise entered on the PC.

| 2 100 2 1 |                      |
|-----------|----------------------|
| 2.160.3.1 | way:                 |
|           | Automatise           |
|           | -<br>trik:           |
|           | Automatist<br>strik: |

Figure 8 Additional IP for the default gateway

Once everything has been configured correctly, the configuration should look like this:

8146\_en\_01

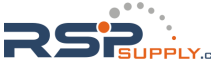

The first IP address on the network is 172.168.3.10/24 with 172.168.3.1 as the gateway and the second IP on the network card is 192.168.2.50/24

| weiterte TCP/IP-Einstellungen |                                | ? >   |
|-------------------------------|--------------------------------|-------|
| IP-Einstellungen DNS WINS 0   | ptionen                        |       |
| ⊢ IP-Adressen                 |                                |       |
| IP-Adresse                    | Subnetzmaske                   |       |
| 192.168.2.50<br>172.168.3.10  | 255.255.255.0<br>255.255.255.0 |       |
| <u>H</u> inzufügen            | Bearbeiten Entfernen           |       |
| Standardgateways:             | 1                              | _     |
| Gateway<br>172.168.3.1        | Metrik<br>Automatisch          |       |
| (Hinzufügen)                  | Bearbeiten <u>E</u> ntfernen   |       |
| Automatische Metrik           |                                |       |
| Schnittstellenmetrik:         |                                |       |
|                               |                                |       |
|                               | OK Abbr                        | echen |

Figure 9 IP settings following correct configuration

#### Step 4

Assign the desired IP address and external subnetwork to port 18:

Routing -> IP -> IP Port Cfg

PortRouting mode: Enable

8146\_en\_01

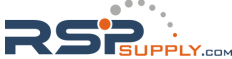

Enter the IP address: 172.168.3.1/24 in the example.

| PHENIX                                                                                     | FL SWITCH GHS                       | last update: 14:05:31                        |
|--------------------------------------------------------------------------------------------|-------------------------------------|----------------------------------------------|
|                                                                                            |                                     | Logout                                       |
|                                                                                            | IP Port Configur                    | ration Help                                  |
| FL SWITCH GHS 12G/8                                                                        | Port Number<br>Port Name            | port-18 💌<br>Port 18                         |
| Home<br>General Instructions                                                               | Routing Mode                        | C Disable C Enable                           |
| Energy Saving     General Configuration                                                    | MAC address                         | 00:02:BC:00:00:8A                            |
| Switch Station     Routing     During                                                      | Subnet Mask<br>Link Speed Data Rate | 255.255.255.0                                |
| □ <u>routing General</u><br>□ <u>IP</u><br>□ <u>IP</u><br>□ <u>IP</u> <u>Configuration</u> | Bandwidth                           | 100000 (1 to 1000000)<br>1500                |
| BP Port Cfg<br>BP Port Table                                                               | Forward Net Directed<br>Broadcasts  | Disable     Disable                          |
| ARP     Routes                                                                             | Proxy ARP<br>Local Proxy ARP        | C Disable C Enable<br>C Disable C Enable     |
| VLAN Routing     VRP                                                                       | Destination Unreachables            | C Disable C Enable                           |
| * <u>Router Discovery</u>                                                                  | Submit Delete IF                    | PAddress Helper-IPAddress econdary IPAddress |

Figure 10 IP configuration of port 18

Once the parameters have been applied

- 1. the WBM of the GHS can only be reached via 172.168.3.1 and
- 2. the WBM of the GHS can still be reached via 192.168.2.110 if another port (e.g., 5) is selected on the switch.

8146\_en\_01

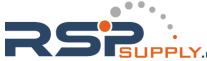

## Step 5

Configure port 14 with the device and assign the external subnetwork: Routing -> IP -> IP Port Cfg -> PortRouting mode: Enable

Enter the IP address: 172.168.2.1 in the example

| PHENIX                              | FL SWITCH GHS                      |                             | 🖬 last update: 14:08:07    |
|-------------------------------------|------------------------------------|-----------------------------|----------------------------|
|                                     |                                    |                             | Logout                     |
| and a surger                        | IP Port Configur                   | ation                       | <u>Hela</u>                |
| FL SWITCH GHS 12G/8                 | Port Number                        | port-14 💌                   |                            |
|                                     | Port Name                          | Port 14                     |                            |
| Home                                |                                    |                             |                            |
| General Instructions                | Routing Mode                       | O Disable                   | Enable                     |
| Device Information                  | MAC address                        | 00:02:BC:00:00:86           |                            |
| Energy Saving Caparal Configuration | IP Address                         | 172.168.2.1                 |                            |
| Switch Station                      | Subnet Mask                        | 255 255 255 0               |                            |
| a Routing                           | Link Sneed Date Date               | 100 Eull                    |                            |
| EROUTING General                    |                                    | 1001101                     |                            |
|                                     | Bandwidth                          | 100000 (1 to                | 10000000)                  |
| - EIP Port Cfg                      | IP MTU                             | 1500                        |                            |
| EIP Port Table                      | Forward Net Directed<br>Broadcasts | <ul> <li>Disable</li> </ul> | C Enable                   |
|                                     | Proxy ARP                          | O Disable                   | Enable                     |
| AKP     Routes                      | Local Proxy ARP                    | Oisable                     | C Enable                   |
| B VLAN Routing                      | Destination Unreachables           | C Disable                   | <ul> <li>Enable</li> </ul> |
| • VRRP<br>• Nouter Discovery        | ICMP Redirects                     | O Disable                   | Enable                     |
|                                     | Submit Delete IF                   | Address Hel                 | per-IP Address             |

Figure 11 IP configuration of port 14

8146\_en\_01

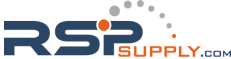

The device WBM can be reached via the IP address (FL SWITCH MM HS in the example).

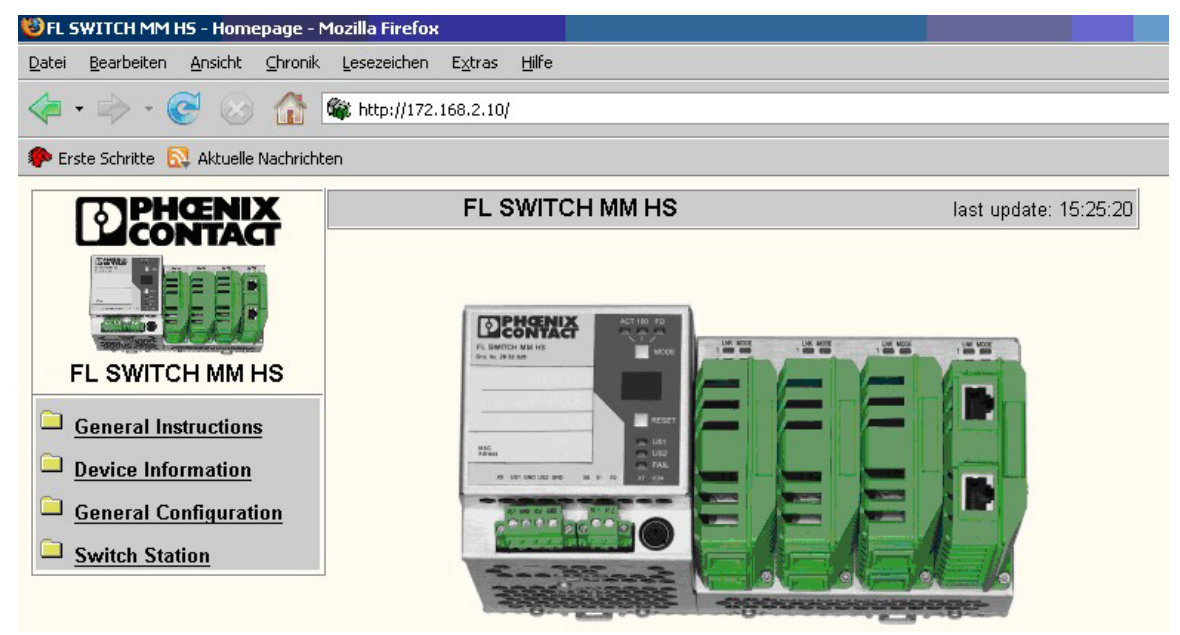

Figure 12 WBM for the connected device

The route that is currently set can be identified by selecting Routing -> Routes -> Current Routes.

| otal Number of     | Routes 3       |          |                  |                        |
|--------------------|----------------|----------|------------------|------------------------|
| Network<br>Address | Subnet<br>Mask | Protocol | Next<br>Hop Port | Next Hop IP<br>Address |
| 172.168.2.0        | 255.255.255.0  | Local    | port-14          | 172.168.2.1            |
| 172.168.3.0        | 255.255.255.0  | Local    | port-18          | 172.168.3.1            |
| 172.168.4.0        | 255.255.255.0  | Local    | port-17          | 172.168.4.1            |

Figure 13 Current routes for the GHS

8146\_en\_01

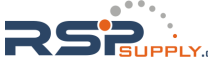

## 2.2 Scenario 2: VLAN-specific routing

If you want several ports of the GHS to belong to the same subnetwork, VLAN-specific routing is used.

Assumption: GHS can be reached via port 18, IP: 172.168.3.1/24

This involves repeating steps 1 to 4 (see page 2 ff).

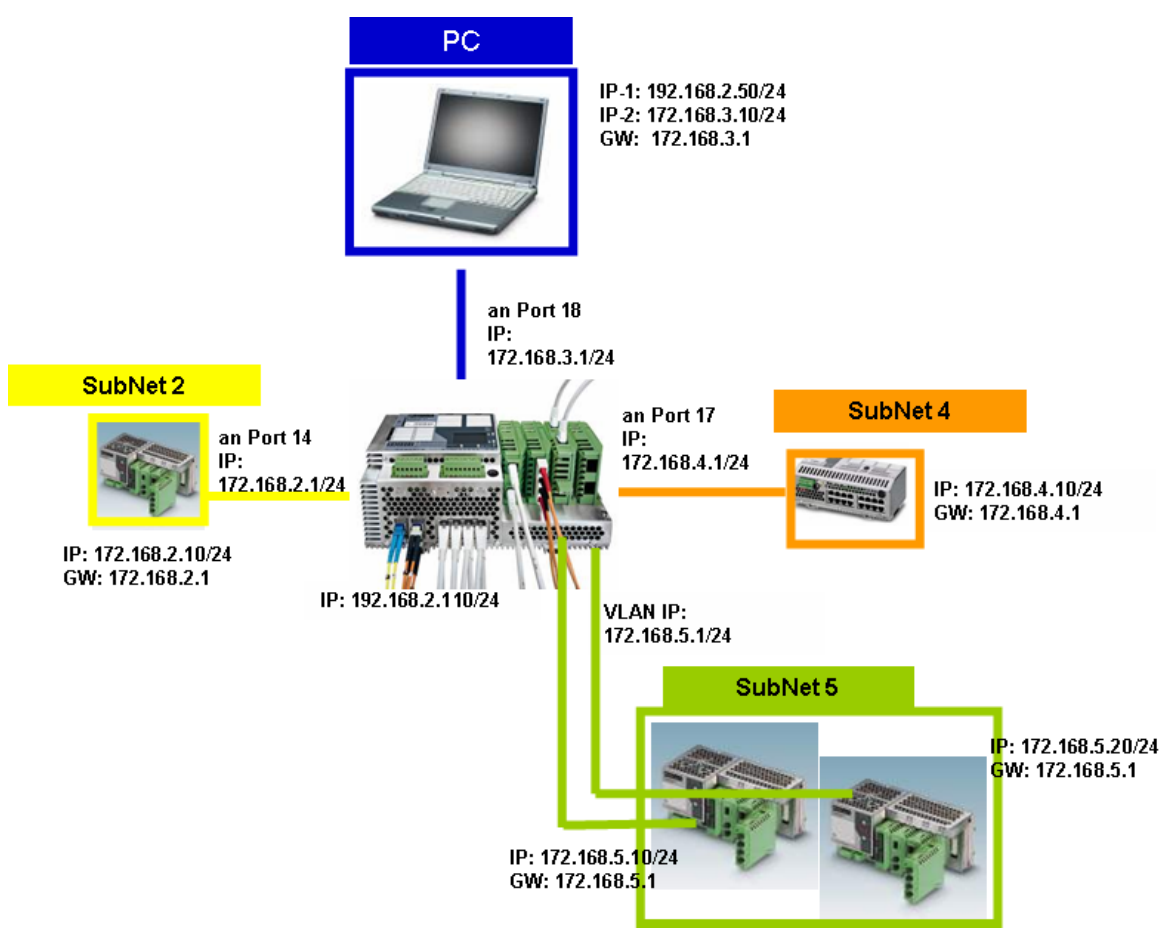

Figure 14 Scenario 2: VLAN-specific routing

Ports 19 and 20 are to form the VLAN; the devices with IPs 172.168.5.10/24 and 172.168.5.20/24 are connected to the specified ports.

8146\_en\_01

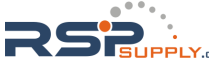

## Step 1:

Switch on the VLAN -> Enable Tagging.

| PHENIX                    | FL SWITCH GHS           | last update: 8:46:57                   |
|---------------------------|-------------------------|----------------------------------------|
|                           |                         | Logout                                 |
| The second second         |                         |                                        |
|                           | General VLAN Co         | onfig Help                             |
| FL SWITCH GHS 12G/8       | Current Tagging Status  | The switch is in VLAN Transporent Mode |
|                           | VLAN Tagging            | O Transparent O Tagging                |
|                           | Maximum Number of VLANs | 223                                    |
| P Home                    | Configured VLANs        | 1                                      |
| General Instructions      | Current GVRP Status     | GVRP is not active                     |
| Device Information        | GVRP                    | O Disable C Enable                     |
| 🗄 🧰 <u>Energy Saving</u>  |                         |                                        |
| 🗉 🗀 General Configuration |                         | Submit                                 |
| Switch Station            |                         | Gubrint                                |

Figure 15 Enabling "Tagging" for the GHS

## Step 2:

Assign the VLAN name ("Erweiterung" in the example) AND define the ports (whether "Tagged" or "Untagged", etc.

| PHENIX                                | FL SWITCH GHS                                       | 🖬 last update: 8:54:49                              |
|---------------------------------------|-----------------------------------------------------|-----------------------------------------------------|
| LECONIACI                             |                                                     | Logout                                              |
|                                       | ·                                                   |                                                     |
|                                       | Static VLAN Con                                     | figuration Hela                                     |
| FL SWITCH GHS 12G/8                   | Select VLAN                                         | 1 - Default<br>2 - Erweiterung                      |
| <u> ⊠Home</u>                         |                                                     |                                                     |
| <u>General Instructions</u>           | VLAN ID                                             | 2 (1 to 4061)                                       |
| Device Information                    | VLAN Name                                           | Erweiterung                                         |
| Energy Saving                         | Porte 1 8                                           |                                                     |
| General Configuration                 |                                                     |                                                     |
| Switch Station                        | Ports 9 - 16                                        | L toggle all                                        |
|                                       | Ports 17 - 20                                       | – U U 🗌 🗆 toggle all                                |
| EDHCP Relay Agent                     | Trunks                                              |                                                     |
|                                       |                                                     | (T=Tagged, U=Untagged, F=Forbidden, -=None)         |
| Diagnostics     Redundancy            | NOTE: The port VID of the<br>corresponding VLAN ID. | configured member ports is automatically set to the |
| • • • • • • • • • • • • • • • • • • • |                                                     | Submit Delete                                       |
|                                       | Adva                                                | nced Configuration : <u>Advanced</u>                |
| E Conoral Config                      |                                                     |                                                     |

Figure 16 Defining the VLAN properties of the ports

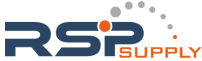

#### Step 3:

Assign the selected ports to a VLAN ID; in this example, ports 19 + 20 are assigned to VLAN ID 2.

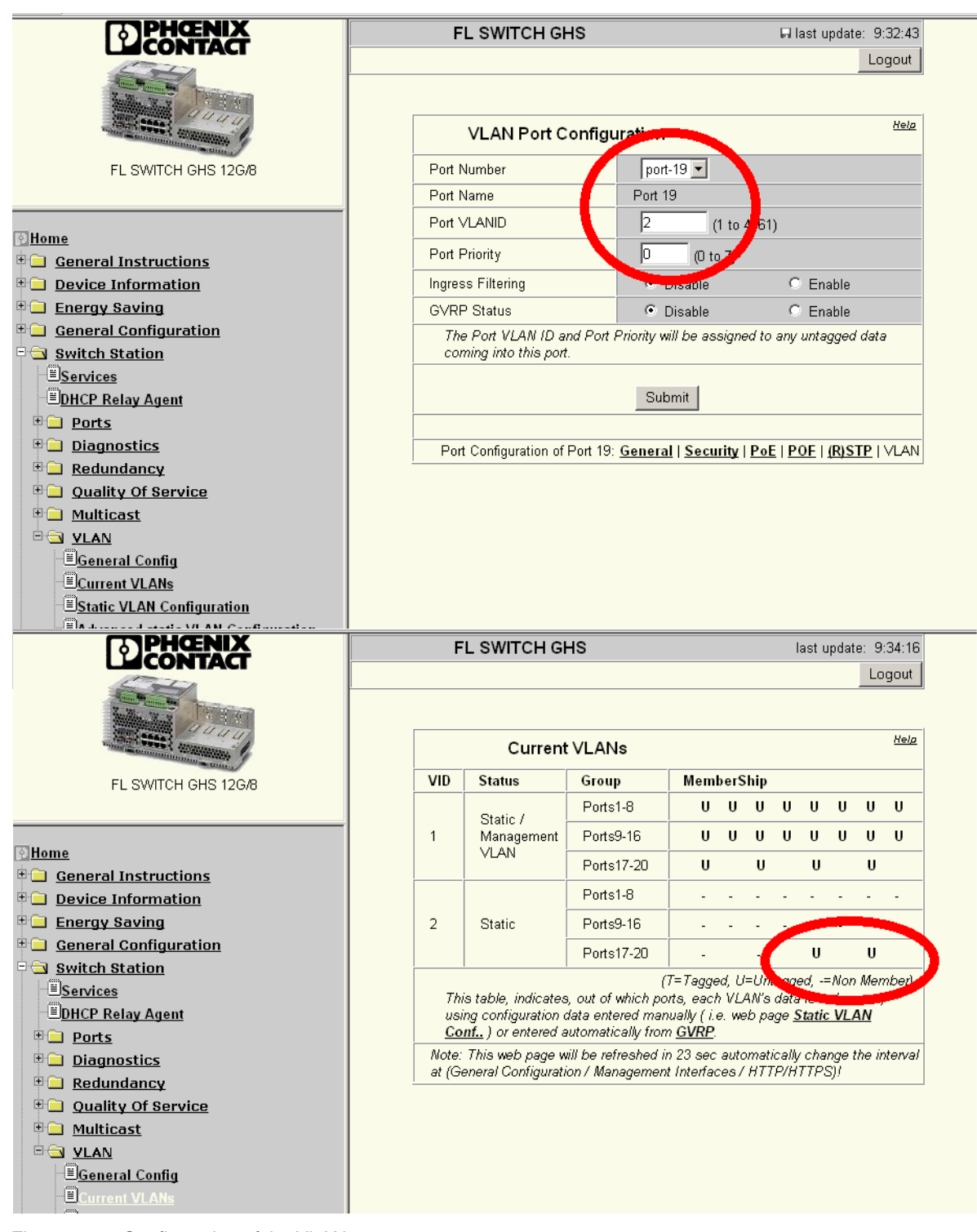

Figure 17 Configuration of the VLAN ports

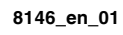

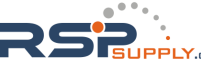

## Step 4:

Assign an IP address to VLAN ID 2.

| PHŒNIX                              | FL SWITCH GHS       | last update: 9:36:28 |
|-------------------------------------|---------------------|----------------------|
| LICONTACT                           |                     | Logout               |
| and and                             |                     | Hela                 |
|                                     | VLAN Routing Con    | figuration           |
| FL SWITCH GHS 12G/8                 | Select Routing VLAN | 2 - Erweiterung      |
| ₫ <u>Home</u>                       |                     |                      |
| • 🗀 General Instructions            | VLAN ID             | 2 (1 to 4061)        |
| Device Information                  |                     |                      |
| Energy Saving General Configuration | VLAN Routing Port   | vrport-1             |
| Switch Station                      | MAC Address         | 00:02:bc:00:00:96    |
| <sup>□</sup> <u>Services</u>        | IP Address          | 172.168.5.1          |
| EDHCP Relay Agent<br>■ Dents        | Subnet Mask         | 255.255.255.0        |
| Diagnostics                         |                     |                      |
| 🗉 🗀 <u>Redundancy</u>               | Sub                 | umit Create Delete   |
| 🖲 📃 Quality Of Service              |                     |                      |

Figure 18 IP configuration of the VLAN

The switch assigns the VLAN routing port name to the VLAN ports, in this example: vrport-1. This also appears in the VLAN Routing Table.

| VI      | AN ROL   | iting Table       |             |               |
|---------|----------|-------------------|-------------|---------------|
| VLAN ID | Port     | NAC address       | IP Address  | Subnat Mask   |
| 2       | viport-1 | 00:02:80:00:00:96 | 172.168.5.1 | 255.255.255.0 |
|         |          |                   |             |               |
|         |          | Refresh           |             |               |

Figure 19 The VLAN Routing Table for the GHS

8146\_en\_01

## 2.3 Scenario 3: Static routing

Access one terminal from a PC via 2 routers.

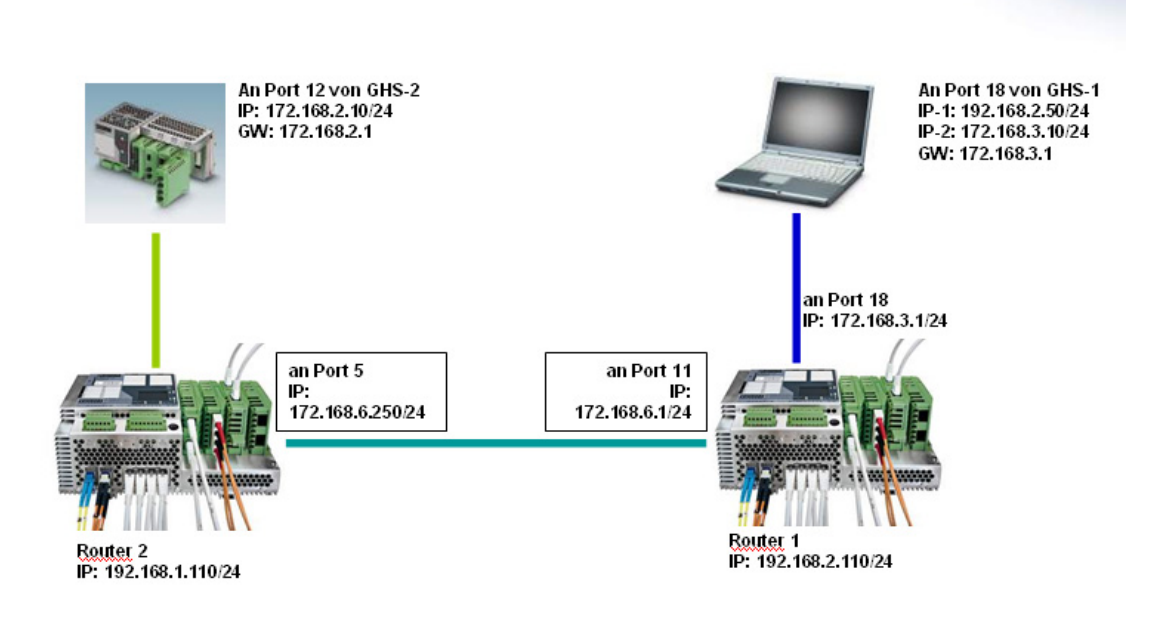

Figure 20 Scenario 3: Static routing

Assumption: PC connected to router 1 via port 18, port IP address: 172.168.3.1/24. The terminal is connected to router 2 via port 12, port IP address: 172.168.2.1/24. This involves repeating steps 1 to 4 (see page 2 ff).

8146\_en\_01

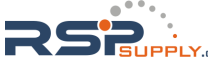

## Step 1:

Configuration of router 1:

Define port 11 of router 1 as the gateway: Assign the IP address and enable routing mode.

| PHENIX                              | FL SWITCH GHS                      | S 🖬 last update: 9:39:09 |
|-------------------------------------|------------------------------------|--------------------------|
| LECONIACI                           |                                    | Logout                   |
|                                     |                                    |                          |
|                                     | IP Port Confi                      | iguration Hela           |
| FL SWITCH GHS 12G/8                 | Port Number                        | port-11 💌                |
|                                     | Port Name                          | Port 11                  |
| Port Table                          |                                    |                          |
| Dort Configuration Table            | Routing Mode                       | O Disable 📀 🖲 Enable     |
| Dort Configuration                  | MAC Address                        | 00-02-02-02-02-83        |
| Dort Statistics                     | IP Address                         | 172.168.6.1              |
| Port POF Table                      | Subnet Mask                        | 255 255 255 0            |
| <u>■Port Mirroring</u>              | Link Sneed Date Date               | 1-00-200-0               |
| E <u>Port PoE Table</u>             | Link Speed Data Rate               |                          |
| ElPort Poe Config                   | Bandwidth                          | 100000 (1 to 10000000)   |
| Energy Saving Port Configuration    | IP MTU                             | 1500                     |
| <u>Diagnostics</u>                  | Forward Net Directed<br>Broadcasts | O Disable C Enable       |
| E Contraction Contraction           | Proxy ARP                          | C Disable 💿 Enable       |
| Quality Of Service                  | Local Proxy ARP                    | O Disable                |
|                                     | Destination Unreachables           | Disable • Enable         |
| E General Config                    | ICMP Redirects                     | C Disable 📀 Enable       |
| ECurrent VLANs                      |                                    |                          |
| Static VLAN Configuration           | Sub                                | mit Helper-IP Address    |
| EAdvanced static VLAN Configuration |                                    |                          |

Figure 21 Enabling routing mode

8146\_en\_01

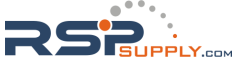

## Step 2:

Select the STATIC route type from the menu Routing -> Routes -> Static Routes.

#### Step 3:

First, you need to define a network address, as everything for subnetwork 172.168.2.x must be sent via router 2. In our example, router 2 can only be reached via port 5 on this router, which has the IP address 172.168.6.250. It is crucial for port 5 of router 2 and port 11 (172.168.6.1) of router 1 to be located in the same subnetwork.

Packets destined for 172.168.2.x must, therefore, be sent to router 2 via port 11 of this router. For this to happen, the port IP address of router 2 (172.168.6.250) must be entered in "Next Hop IP Address".

| FL-SWITCH-GHS | last update: 13:44:38 |
|---------------|-----------------------|
|               | Logout                |

| Route Type          | Static 💌      |            |  |
|---------------------|---------------|------------|--|
| Network Address     | 172.168.2.0   |            |  |
| Subnet Mask         | 255.255.255.0 |            |  |
| Next Hop IP Address | 172.168.6.250 |            |  |
| Preference          | 1             | (1 to 255) |  |

#### Figure 22 Router configuration

| Network<br>Address | Subnet Mask   | Next Hop IP   | Next Hop<br>Port | Preference (1997) | Remove |
|--------------------|---------------|---------------|------------------|-------------------|--------|
| 172.168.2.0        | 255.255.255.0 | 172.168.6.250 | port-11          | 1                 |        |

Figure 23 The configured routes in the GHS

8146\_en\_01

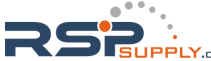

## Step 4:

Configuration of router 2:

Define port 5 as the gateway: Assign the IP address and enable routing mode.

| ⊃ort Number                        | port-5 💌          |          |
|------------------------------------|-------------------|----------|
| Routing Mode                       | O Disable         | Enable   |
| MAC address                        | 00:02:BC:00:00:7D |          |
| P Address                          | 172.168.6.250     |          |
| Subnet Mask                        | 255.255.255.0     |          |
| ∟ink Speed Data Rate               |                   |          |
| Bandwidth                          | 100000 (1 to 10   | )000000) |
| P MTU                              | 1500              |          |
| Forward Net Directed<br>Broadcasts | O Disable         | O Enable |
| Proxy ARP                          | C Disable         | Enable   |
| Local Proxy ARP                    | O Disable         | O Enable |
| Destination Unreachables           | O Disable         | Enable   |
| CMP Redirects                      | O Disable         | Enable   |

Figure 24 Configuration of router 2

8146\_en\_01

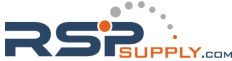

## Step 5:

Define port 12 as the gateway:

Assign the IP address for the downstream subnetwork and enable routing mode.

| IP Port Configuration |                   | <u>He</u> |  |
|-----------------------|-------------------|-----------|--|
| Port Number           | port-12 💌         |           |  |
| Routing Mode          | O Disable         | Enable    |  |
| MAC address           | 00:A0:45:29:ED:F2 |           |  |
| IP Address            | 172.168.2.1       |           |  |
| Subnet Mask           | 255.255.255.0     |           |  |
| Link Speed Data Rate  | 100 Full          |           |  |

#### Figure 25 Configuration of port 12

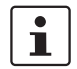

Port 5 of router 2 (172.168.6.250) and port 11 of router 1 (172.168.6.1) are located in the same subnetwork.

#### Step 6:

Define the network address for the data packet return path.

You need to define a network address for the return path, as everything for subnetwork 172.168.3.x must be sent via router 1. In our example, router 1 can only be reached via port 11 on this router, which has the IP address 172.168.6.1. Enter the port IP address of router 1 (172.168.6.1) in the "Next Hop IP Address" field.

| Route Type          | Static 💌      |            |
|---------------------|---------------|------------|
| Network Address     | 172.168.3.0   |            |
| Subnet Mask         | 255.255.255.0 |            |
| Next Hop IP Address | 172.168.6.1   |            |
| Preference          | 1             | (1 to 255) |

Figure 26 Entering a static route

8146\_en\_01

|                    | Static Routes | ;           |                  |            | <u>Help</u> |
|--------------------|---------------|-------------|------------------|------------|-------------|
| Network<br>Address | Subnet Mask   | Next Hop IP | Next Hop<br>Port | Preference | Remove      |
| 172.168.3.0        | 255.255.255.0 | 172.168.6.1 | port-5           | 1          |             |

Figure 27 The route table

#### 2.4 Scenario 4: VRRP

The terminals are connected redundantly via 2 routers and the router ports are configured.

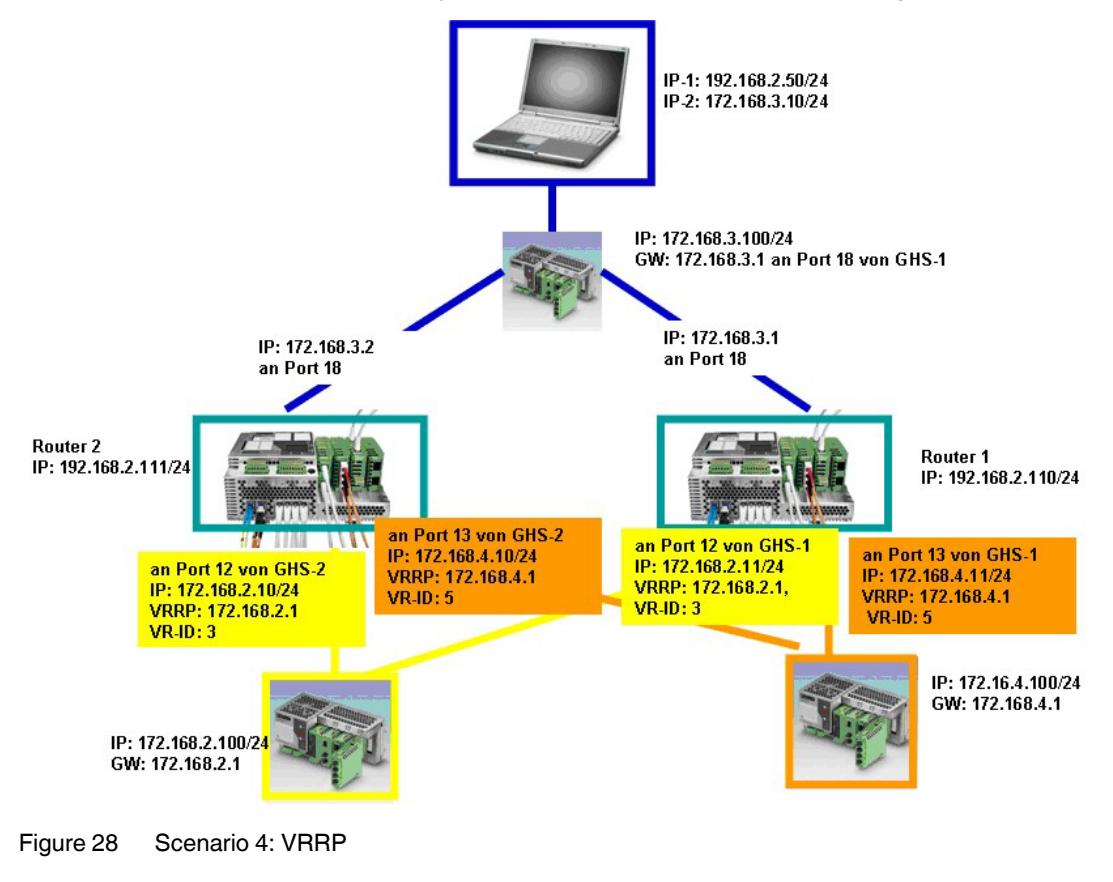

8146\_en\_01

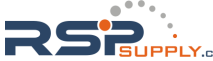

## Step 1:

Before you can enable VRRP, you first need to enable the routing mode.

| PHENIX                           | FL SWITCH GHS                          |                               | 🖬 last update: -9:42:37    |
|----------------------------------|----------------------------------------|-------------------------------|----------------------------|
|                                  |                                        |                               | Logout                     |
| ana ana                          |                                        |                               | Hela                       |
|                                  | Routing Ge                             | neral                         |                            |
| FL SWITCH GHS 12G/8              | Global Routing Mode                    | O Disable                     | Enable                     |
|                                  | Routing can only be ena<br>the Device. | bled globally if a valid Rout | i g Licence is attach d to |
|                                  | VRRP Mode                              | O Disable                     | ⊙ Enable                   |
| -EPort Statistics                |                                        |                               |                            |
| Port POF Table                   | Default Route Preference               | s                             |                            |
| - Port Mirroring                 | Local                                  | 0                             |                            |
| Port PoE Table                   | Static                                 | 1 (1 to 255)                  |                            |
| Dort PoE Config                  |                                        |                               |                            |
| Energy Saving Port Configuration |                                        | Submit                        |                            |
| 🗄 📃 Ext. Port Configuration      |                                        |                               |                            |

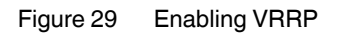

## Step 2:

Router 1:

On router 1, both terminals should be connected to ports 12 and 13 as per the drawing (see Figure 28 on page 18). Both ports are located in different subnetworks, in this example: 172.168.2.x and 172.168.4.x.

Router 2:

On router 2, both terminals should likewise be connected to ports 12 and 13. Once again, the ports are located in different subnetworks: 172.168.2.x and 172.168.4.x

Each of the two terminals is connected to both routers. Therefore, both of the connected ports are always located in a dedicated subnetwork. Port 12 = subnetwork 172.168.2.x and port 13 = subnetwork 172.168.4.x.

Router 1, port 12, IP: 172.168.2.11

Router 2, port 12, IP: 172.168.2.10

Router 1, port 13, IP: 172.168.4.11 Router 2, port 13, IP: 172.168.4.10

8146\_en\_01

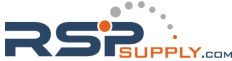

## Step 3:

Routing must now be enabled on for all ports (i.e., ports 12 and 13 of routers 1 and 2) (procedure demonstrated below for one port).

| PHENIX                                                                                                    | FL-SWITCH-GHS                      | last update: 11           | :22:26      |
|----------------------------------------------------------------------------------------------------|------------------------------------|---------------------------|-------------|
|                                                                                                    |                                    | La                        | gout        |
| A REAL PROPERTY AND A REAL PROPERTY AND A REAL |                                    |                           |             |
| and the second                                                                                                    | IP Port Configura                  | ation                     | <u>Help</u> |
| FL SWITCH GHS 12G/8                                                                                                    | Port Number                        | port-12 💌                 |             |
|                                                                                                    | Routing Mode                       | O Disable O Enable        |             |
| Energy Saving Port Configuration                                                                                                    | MAC address                        | 00:02:BC:00:00:84         |             |
| Ext. Port comgaration                                                                                                    | IP Address                         | 172.168.2.11              |             |
| • <u>Redundancy</u>                                                                                                    | Subnet Mask                        | 255.255.255.0             |             |
| Quality Of Service                                                                                                    | Link Speed Data Rate               |                           |             |
| • <u>Multicast</u>                                                                                                    | Bandwidth                          | 100000 (1 to 10000000)    |             |
|                                                                                                    | IP MTU                             | 1500                      |             |
| ERouting General                                                                                                    | Forward Net Directed<br>Broadcasts | • Disable • Enable        |             |
|                                                                                                    | Proxy ARP                          | O Disable O Enable        |             |
| EIP Configuration                                                                                                    | Local Proxy ARP                    | • Disable                 |             |
| IP Port Table                                                                                                    | Destination Unreachables           | O Disable O Enable        |             |
| EIP Statistics                                                                                                    | ICMP Redirects                     | O Disable 💿 Enable        |             |
| P 🔄 ARP                                                                                                    |                                    |                           |             |
| ARP Create                                                                                                    | Submit Delete                      | PAddress Helper-IPAddress |             |
| EARP Configuration                                                                                                    | Se                                 | condary IP Address        |             |
| ARP Table                                                                                                    | <u>.</u>                           |                           |             |

Figure 30 Enabling routing

8146\_en\_01

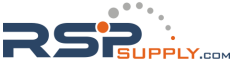

#### Step 4:

Enabling VRRP:

Make the following settings on both routers:

- 1. Select CREATE to create a VRRP.
- 2. Define an ID for the connected terminal (in the example: VRID 3 for the terminal on the left and VRID 5 for the one on the right).
- 3. Assign both ports to the relevant VRRP (in the example ports 12 are associated with VRID 3 and ports 13 with VRID 5).
- 4. Select enable in each case to activate VRRP mode.
- 5. Assign an IP address to the VRRP that has been created (in the example: VRID 3: 172.168.2.1 and VRID 5: 172.168.4.1).
- 6. The IP addresses must be entered as the gateway addresses for the respective terminals.

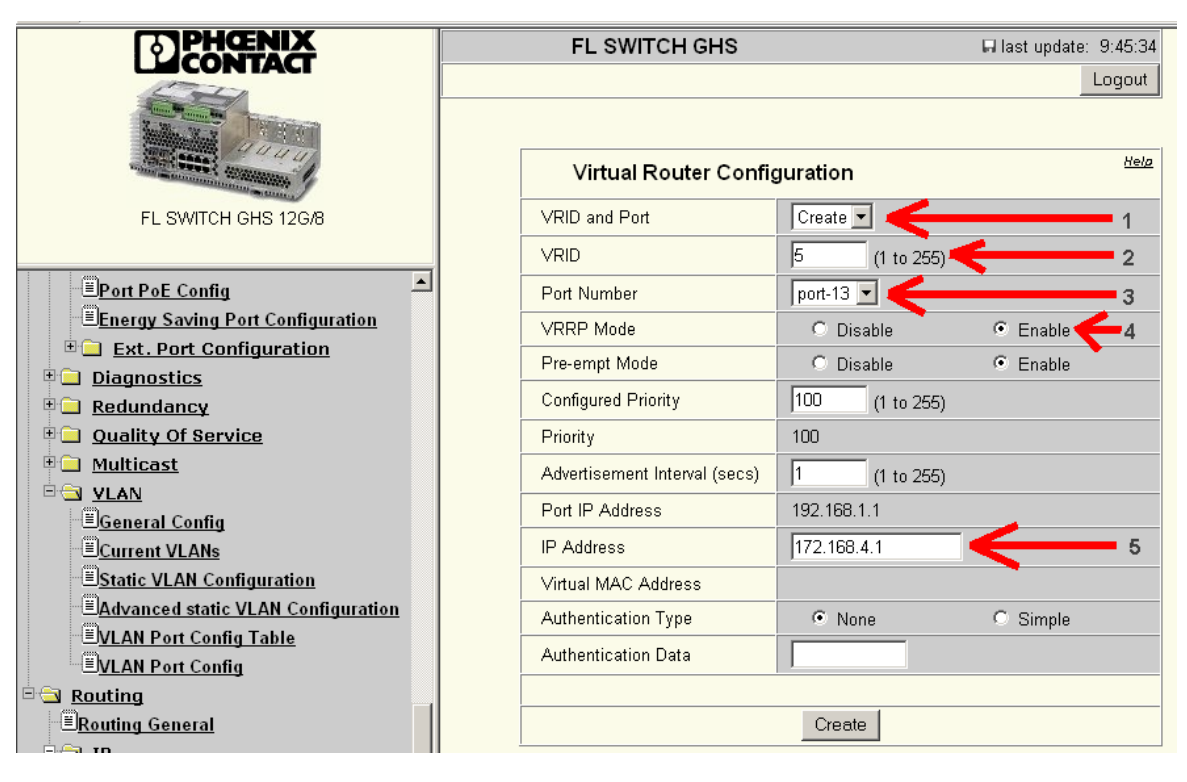

Figure 31 Enabling VRRP

8146\_en\_01

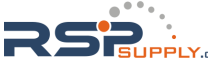

Once everything has been configured, you can access an overview of the parameters by selecting VRRP -> Virtual Router Table.

| PXC GBit Modular Switch                                                                                                    |                                     |         |          |                       |            |             |
|----------------------------------------------------------------------------------------------------|-------------------------------------|---------|----------|-----------------------|------------|-------------|
| PHENIX                                                                                                    | FL-SWITCH-GHS last update: 11:27:54 |         |          |                       |            |             |
|                                                                                                    |                                     |         |          |                       |            | Logout      |
| And the second second sec |                                     |         |          |                       |            |             |
| and sound                                                                                                    | Virtual Router Table                |         |          |                       |            | <u>Help</u> |
| FL SWITCH GHS 12G/8                                                                                                    | VRID                                | Port    | Priority | Virtual IP<br>Address | State      | Status      |
| Energy Saving Port Configuratic                                                                                                    | 3                                   | port-12 | 100      | 172.168.2.1           | Initialize | Enabled     |
| <ul> <li>Ext. Port Configuration</li> <li>Diagnostics</li> </ul>                                                                                                    | 5                                   | port-13 | 100      | 172.168.4.1           | Initialize | Enabled     |
| <u>Redundancy</u> <u>Quality Of Service</u>                                                                                                    |                                     | 1       | 11       |                       |            |             |
| E Multicast                                                                                                    |                                     |         |          | Refresh               |            |             |

Figure 32 The VRRP parameters

8146\_en\_01

PHOENIX CONTACT GmbH & Co. KG • 32823 Blomberg • Germany • Phone: +49-(0) 5235-3-00 PHOENIX CONTACT • P.O.Box 4100 • Harrisburg • PA 17111-0100 • USA • Phone: +717-944-1300 www.phoenixcontact.com

22